## MANUAL ACCESO AL PORTAL DE COMPROBANTES ELECTRÓNICOS

Ingresar al siguiente portal:

http://ecomprobantes.net.pe/ARIS/formularios/frmConsultaComprobantes.aspx

USUARIO : **RUC del cliente** CLAVE : **Se envió email donde se le proporcionó la clave.** 

Luego deberán de colocar el texto de la imagen.

|        |                           |                       |         | MÓDULO DE CONSULTA DE COMPROBANTES  | Digiflow |
|--------|---------------------------|-----------------------|---------|-------------------------------------|----------|
| INICIO | AUTENTICACIÓN POR USUARIO | AUTENTICACIÓN ESTÁNDA | r salir |                                     |          |
|        |                           |                       |         | AUTENTICACIÓN POR USUARIO           |          |
|        |                           |                       |         | Usuario:<br>Clave:<br>Texto Imagen: |          |
|        |                           |                       |         | Recuperar Contraseña                |          |

Una vez que ingrese al portal, deberá de colocar el rango de fecha y hacer click en el botón <u>BUSCAR.</u>

|                        |                    | MÓDULO DE CONSULTA DE COMPROBANTES               |                         |
|------------------------|--------------------|--------------------------------------------------|-------------------------|
| FILTRO DE COMPROBANTES | CAMBIAR CONTRASEÑA | SALIR                                            |                         |
|                        |                    |                                                  | SUNNY VALLEY SOCIEDAD A |
|                        |                    | FILTRO DE COMPROBANTES                           |                         |
|                        |                    |                                                  |                         |
|                        |                    | Emisores: R ARIS NOUSTRAL S.A.                   |                         |
|                        |                    | Fecha Inicio: 2015-03-17 Fecha Final: 2015-04-07 |                         |
|                        |                    | Buscar                                           |                         |
|                        |                    |                                                  |                         |
|                        |                    | RUC EMPRESA                                      |                         |
|                        |                    | 20100257298 Aris Industrial S.A.                 |                         |
|                        |                    | Correo Electrónico: lima@kolkytambo.com.pe       |                         |
|                        |                    | Guardar Todos Enviar por Correo                  |                         |
|                        |                    |                                                  |                         |
|                        |                    |                                                  |                         |
|                        |                    |                                                  |                         |
|                        |                    |                                                  |                         |
|                        |                    |                                                  |                         |

Luego hacer click en la flecha que se encuentra ubicado al lado del RUC.

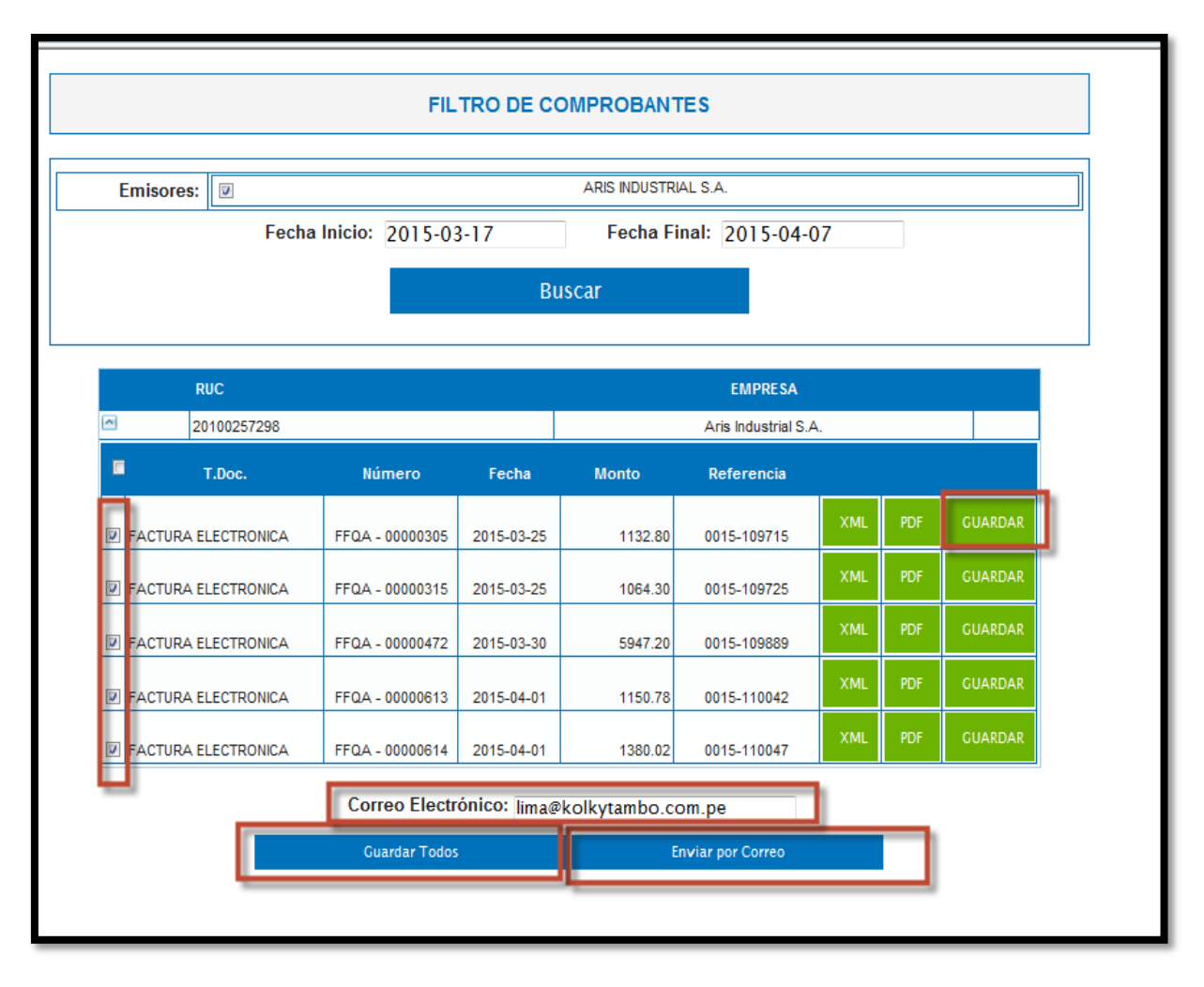

En la siguiente pantalla, podrá guardar las facturas o enviarlas a su email (deberá de seleccionar el documento)

Nuestro sistema de facturación electrónica trabaja en línea con SUNAT y una vez que es validado por la OSE se envía inmediatamente al email que se encuentra registrado en nuestra base de datos.

El correo de notificación de emisión de cada factura llegará a su bandeja de entrada desde el email: **felectronica@aris.com.pe** donde podrán visualizar la factura electrónica en formato XML, PDF Y CDR.

Se recomienda incluir este email dentro de los "emails seguros" para evitar que se direccionen a la carpeta de no deseados o lo califiquen como "spam".

En el caso que Ud. cambie de correo electrónico, tener la precaución de informar para así poder modificar nuestra base de datos y puedan seguir recibiendo sus comprobantes electrónicos.

Finalmente, se informa que pueden verificar la validez de su comprobante electrónico, ingresando a los siguientes links:

Consulta OSE (entidad autorizada): <u>https://consulta.ose.pe</u> Consulta SUNAT: http://www.sunat.gob.pe/ol-ti-itconsvalicpe/ConsValiCpe.htm